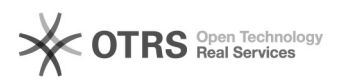

## Multifactor authenticatie instellen

01-07-2025 23:39:40

## FAQ-artikel afdrukken

| Categorie:                                                                                                    | Accountproblemen | Stemmen:        | 0                       |
|----------------------------------------------------------------------------------------------------|------------------|-----------------|-------------------------|
| Status:                                                                                                    | publiek          | Resultaat:      | 0.00 %                  |
| Taal:                                                                                                    | nl               | Laatste update: | vr 14 jun 2024 12:38:13 |
|                                                                                                    |                  |                 |                         |
| Informatie (openbaar)                                                                                                    |                  |                 |                         |
|                                                                                                    |                  |                 |                         |
|                                                                                                    |                  |                 |                         |
| Probleem (openbaar)                                                                                                    |                  |                 |                         |
|                                                                                                    |                  |                 |                         |
|                                                                                                    |                  |                 |                         |
| Oplossing (openbaar)                                                                                                    |                  |                 |                         |
| Voor alle studenten/personeel van VIVES is het nodig dat je multifactor<br>authenticatie ingesteld is. Als je dit nog niet hebt gedaan, stel je de Multi<br>Factor Authenticatie als volgt in<br>• Surf naar [1]https://account.kuleuven.be<br>• ga naar je accountpagina<br>• meld aan (r/u/s-nummer, NIET met een b-nummer)<br>• Klik op 'Toestellen beheren'<br>• Klik op 'Toestellen beheren'<br>• Je komt op een pagina met uitleg, klik op Volgende<br>• Je komt op een pagina met uitleg, klik op Volgende<br>• Je komt op een pagina met de mogelijkheid om een QR-code voor Google Play<br>of App Store van de KULeuven Authenticator te krijgen. Als de App al<br>geïnstalleerd is op je smartphone kan je op Volgende klikken.<br>• Er komt een QR-code die je moet scannen met de KULeuven Authenticator App<br>op je smartphone.<br>• Op je smartphone klik je na het scannen van de QR-code op 'Koppelen nieuw<br>gebruikersprofiel'<br>• Tik 2 keer een pincode in (die je onthoudt)<br>• Als alles goed verlopen is, verdwijnt de QR-code<br>Het is aangewezen om de resetcode aan te maken en ergens veilig op te slaan<br>(niet op je GSM).<br>Accountbeheer - Accountbeheer<br>KU Leuven |                  |                 |                         |
| [1] https://account.kuleuven.be                                                                                                    |                  |                 |                         |